# 對有故障的Cisco Ultra Reliable Wireless Backhaul(CURWB)裝置進行故障排除並收集資料

| Ξ | 錄 |
|---|---|
|   |   |

簡介
安裝在柱子上的無線電:
LED狀態的詳細資訊:
啟動順序:
場景1:無線電未通電:
場景2:無線電已通電,但未啟動
場景3:無線電啟動,但在乙太網介面上無法訪問:
小麼是調配模式,以及如何在調配模式下訪問無線電?
場景4:無線電已啟動,但在無線介面上無法訪問:
場景5:無線電物理損壞:
開啟TAC服務請求之前要收集的資訊:

# 簡介

本文檔介紹在開啟傳統CURWB(以前稱為Fluidmesh)無線電的RMA之前需要執行的必要故障排除 步驟。

以下是與無線電相關的不同型別的故障:

- 1. 無線電沒有通電。
- 2. 無線電已通電,但未啟動。
- 3. 無線電啟動,但在乙太網介面上無法訪問。
- 4. 無線電啟動,但在無線介面上無法訪問
- 5. 無線電遭到損壞。

# 安裝在柱子上的無線電:

- 1. 如果相關無線電是FM1200V-HW或FM-PONTE-50。請確保已驗證實體連線:
  - POE電纜的長度不超過60英尺。
  - 無線電的POE饋電器的LAN埠未連線到POE交換機埠。如果使用POE交換機,則必須關 閉該交換機埠上的POE狀態。
- 2. 如果在驗證步驟1後仍無法使用分配的IP訪問無線電,請檢查該無線電的LED狀態。無線電關 閉後,您可以轉到無線電關閉和實驗室測試部分,瞭解更多詳細資訊。但是,如果由於後勤 限制而無法完成重置,請按住「重置」按鈕7-10秒以重置單選按鈕。
- 3. 將筆記型電腦從POE饋電器中移除,並連線到LAN2埠,同時無線電仍然由POE饋電器通電到 LAN1埠
- 4. 如果步驟3不起作用,請按住reset按鈕7-10秒以重置單選按鈕。然後重複步驟a。這次嘗試對

預配IP執行ping操作並繼續設定模式的過程。如果無法透過LAN1、LAN2或兩者執行ping,請 與TAC團隊建立案例。

5. 如果在步驟2、3和4之後,無線電仍然沒有響應,則需要將其從安裝位置取下以進行進一步的 故障排除。

### 無線電已關閉並在實驗室測試:

現在,當收音機被撤下以進行進一步測試時,面板上的LED會很好地指示出問題所在。

### LED狀態的詳細資訊:

Fluidmesh 1200 VOLO的前面板(如下圖所示)包含七個LED。面板用於檢查裝置狀態和無線鏈路品 質狀態。

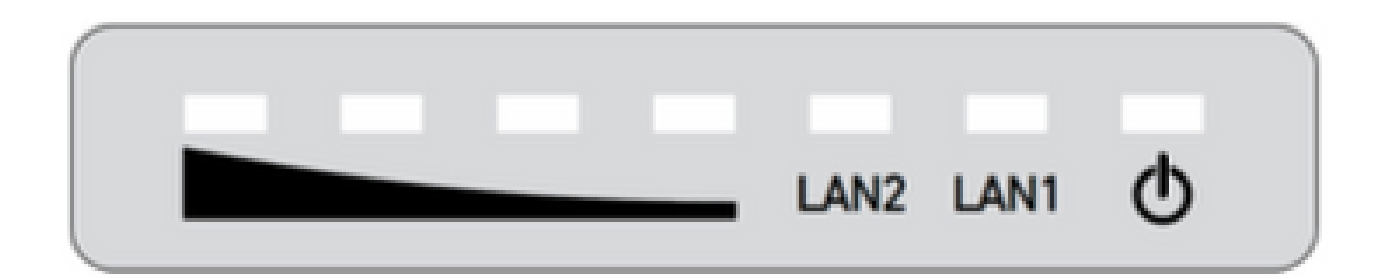

在正常運行期間,七個指示燈指示所列情況:

- 電源: Fluidmesh 1200 VOLO正在接受電源。
- LAN1:乙太網埠1上的網路活動。
- LAN2:乙太網埠2上的網路活動。
- 訊號強度(紅色):訊號強度非常低。
- 訊號強度(黃色):信號強度不足。
- 訊號強度(綠色):信號強度可接受。
- 訊號強度(綠色):信號強度非常好。

# 啟動順序:

在啟動過程中,四個SIGNAL STRENGTH LED會依次點亮。在啟動過程中,LED指示列出的條件 :

- 1. 紅色:正在啟動核心系統。
- 2. 黃色:無線系統正在啟動。
- 3. 第一個綠色:路由引擎正在啟動。
- 4. 第二個綠色:裝置配置正在啟動。

如果啟動序列停止在任何LED處,則啟動序列的這一階段期間已檢測到錯誤。

# 場景1:無線電未通電:

症狀:無線電上未亮起指示燈

- 1. 需要驗證POE注入器電壓規格。FM1200V和FM-PONTE-50則通過24 VDC電源啟動,其他無線 電則通過48 VDC啟動。這對於確保使用正確的POE為無線電供電至關重要。
- 2. 為POE饋電器供電時,必須顯示穩定的指示燈亮起。
  - 如果沒有,請更改POE並嘗試使用無線電。
- 3. 如果POE饋電器工作且無線電通電,並且無線電仍不通電且POE LED熄滅。

• 但是,如果問題仍然存在,則需要測試該電纜,然後向TAC提交支援請求。

4. 如果POE饋電器按預期工作,並且電纜已驗證工作正常,並且無線電仍無法通電,請與TAC建 立案例。

場景2:無線電已通電,但未啟動

症狀:電源/LAN指示燈亮起,但啟動過程順序沒有完成

- 1. 如果電源指示燈穩定亮起,但其它指示燈都不亮。
  - 線纜和POE需要測試,如果測試的結果不理想,請向TAC提出服務請求。
- 2. 電源和LAN指示燈穩定亮起,但其它指示燈都不亮。
  - 需要測試電纜和POE。如果這不能解決問題,請向TAC提出服務請求。
- 3. 所有LED均無特定模式閃爍。
  - 請檢查無線電是否通電或者是否連線了推薦的電源但是沒有指示燈,表示無線電已損壞。

場景3:無線電啟動,但在乙太網介面上無法訪問:

症狀:LED中清楚地顯示了啟動順序。但是無法透過IP連線無線電

- 1. 電源LAN和一個/所有訊號指示燈均為穩定亮起。當筆記型電腦連線到POE饋電器的LAN埠時 ,無線電不響應分配的IP。
  - 將筆記型電腦從POE饋電器中取出,並連線到LAN2埠,同時無線電仍然由POE饋電器通 電到LAN1埠。
  - 如果上述步驟不起作用,請按住reset按鈕7-10秒以重置單選按鈕。重複前面的步驟,這 一次嘗試ping預設IP/按照設定模式訪問過程。如果無法透過LAN1、LAN2或兩者執行 Ping,請透過TAC開啟服務請求。
- 2. 無線電正在啟動,但四個訊號指示燈以特定模式閃爍。紅色 第二個綠色LED(LED 1和 4)和琥珀色 — 第一個綠色LED(LED 2和3)或者flash,或者LED像瀑布一樣閃爍。此行為 表示無線電極有可能停滯在布建模式下。第一次嘗試存取無線電時或重設無線電後可能會發生 這種情況。

什麼是調配模式,以及如何在調配模式下訪問無線電?

如果新裝置配置為首次使用,或者由於任何原因已重置為出廠預設配置,則該裝置將進入調配模式 。此模式允許您對裝置的初始配置設定進行程式設計。

如果裝置處於調配模式,它將嘗試使用動態主機配置協定(DHCP)連線到網際網路。如果沒有 DHCP伺服器,請按照概述的步驟訪問無線電。 筆記型電腦需要位於同一個子網上。如果可以訪問169.254.X.Y/16,請在瀏覽器中輸入IP,然 後嘗試訪問GUI。導航到「Racer」頁並選擇離線模式。

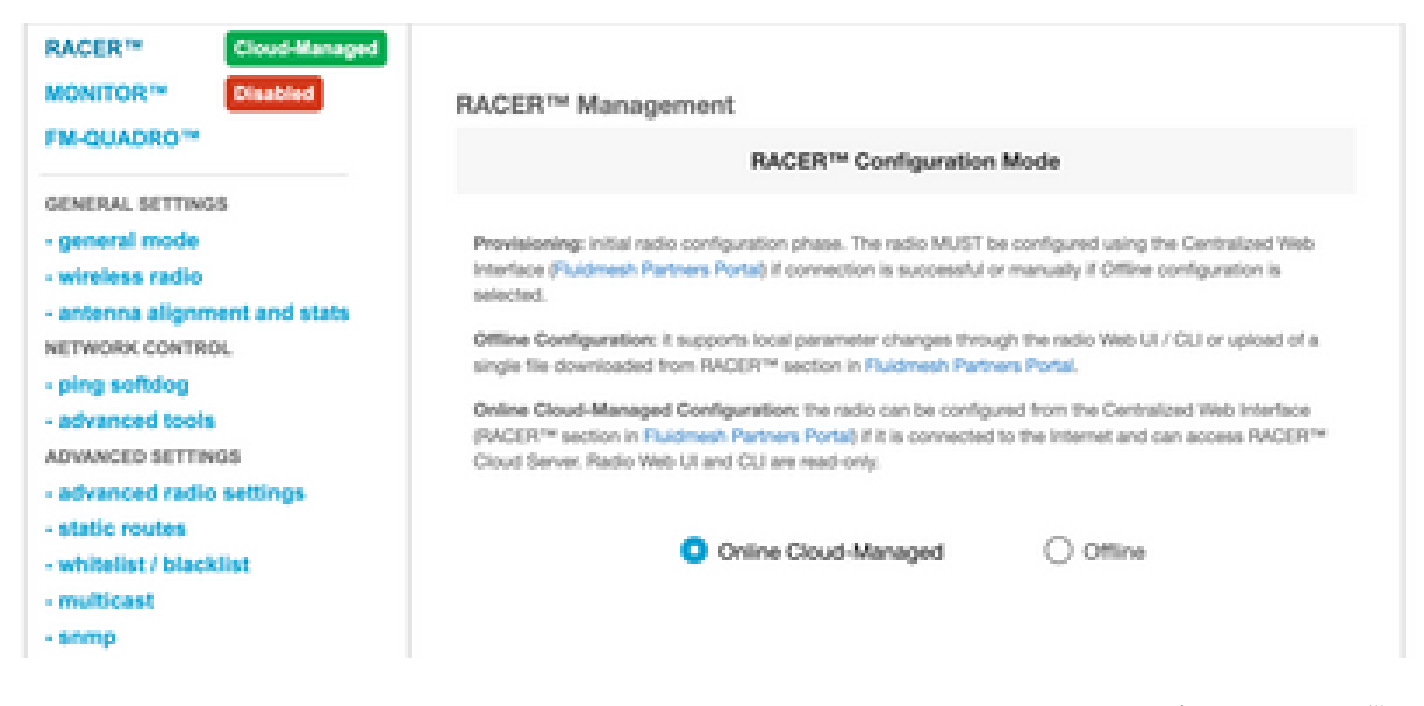

無線電處於離線模式後,可通過預設IP 192.168.0.10/24訪問無線電裝置。因此,請確保筆記型電腦 現在位於正確的子網上,以訪問無線電。

場景4:無線電已啟動,但在無線介面上無法訪問:

無線電正在啟動,可在兩個埠上訪問,但發現一個無線電的功率小於另一個無線電的功率。本實驗 需要用另一個配置完全相同的相同無線電再次驗證這一點。兩個無線電裝置必須面對面。如果無線 電的RSSI顯示類似的值,則無線電可能按預期運行。如果RSSI級別發生重大更改,請聯絡TAC團隊 並提供相關截圖。

#### 場景5:無線電物理損壞:

如果由於安裝不當,導致乙太網介面、表面或無線介面上的無線電受到物理損壞。這不在保修範圍 內。

# <u> 開啟TAC服務請求之前要收集的資訊:</u>

- 1. 已執行的故障排除的詳細資訊。
- 2. 收音機如何供電?(PoE饋電器或交換機)
- 3. 從GUI的狀態頁面收集診斷資訊。
- 4. 開啟電源後無線電LED的圖片或影片。
- 5. 顯示損壞或故障證據的任何相關截圖/照片。
- 6. 網狀ID/無線電的序列號
- 7. 無線電在故障和任何潛在觸發之前工作了多長時間?

8. 無線電有損壞嗎? 物理損壞不在保修範圍內。

# 關於此翻譯

思科已使用電腦和人工技術翻譯本文件,讓全世界的使用者能夠以自己的語言理解支援內容。請注 意,即使是最佳機器翻譯,也不如專業譯者翻譯的內容準確。Cisco Systems, Inc. 對這些翻譯的準 確度概不負責,並建議一律查看原始英文文件(提供連結)。